# Configuratie van Cisco Meeting Server Call Bridge Database

## Inhoud

Inleiding Voorwaarden Vereisten Gebruikte componenten Configureren Deel 1. Certificaat-creatie Deel 2: Configuratie van gespreksbridge Netwerkdiagram Verifiëren Problemen oplossen Gerelateerde informatie

## Inleiding

In dit document worden de stappen beschreven om de database (DB)-clustering op Cisco Meeting Server (CMS) of Acano Call Bridges (CB) te configureren.

## Voorwaarden

### Vereisten

 Cisco raadt u aan om ten minste 3 CMS-knooppunten te hebben om een levensvatbare DBcluster te kunnen maken

Opmerking: Het wordt aanbevolen een vreemd aantal DB-clusterknooppunten te hebben omdat dit belangrijk is voor de hoofdselectie en het actieve uitvalmechanisme. Een andere reden hiervoor is dat het hoofdDB-knooppunt het knooppunt is dat verbindingen heeft met het grootste deel van de DB in de cluster. U kunt maximaal 5 knooppunten in een DB-cluster hebben.

• Port 5432 geopend op firewall

**Opmerking**: de DB-cluster master luistert op poort 5432 voor verbindingen van de clientknooppunten, dus als er een firewall (FW) tussen de knooppunten is, zorg er dan voor dat deze poort wordt geopend.

### Gebruikte componenten

Dit document is niet beperkt tot specifieke software- en hardware-versies.

De informatie in dit document is gebaseerd op de apparaten in een specifieke laboratoriumomgeving. Alle apparaten die in dit document worden beschreven, hadden een opgeschoonde (standaard)configuratie. Als uw netwerk levend is, zorg er dan voor dat u de mogelijke impact van om het even welke opdracht begrijpt.

## Configureren

Er zijn twee soorten certificaten voor de DB-clustering:

1. Cliënt: Het client-certificaat wordt, zoals de naam suggereert, door de DB-cliënten gebruikt om verbinding te maken met de DB-server (Master). Dit certificaat moet de string, de postgres, bevatten in het veld Gemeenschappelijke Naam (CN).

2. Server: Het servercertificaat, zoals de naam suggereert, wordt door de DB server gebruikt om verbinding te maken met de postbus DB.

### Deel 1. Certificaat-creatie

- 1. Sluit een Secure Shell (SSH) met de admin-referenties aan op de server-MMP.
- 2. certificaataanvraag genereren (CSR):

a. Voor het certificaat van de klant van de gegevensbank:

pki csr <key/cert basname> CN:posters

Bijvoorbeeld: pki csr databaseCluster\_client CN:posters

b. Voor het certificaat van de gegevensstroomserver:

pki csr <key/cert basname> CN:<domainname>

Bijvoorbeeld: pki csr database ecluster\_server CN:vngtpres.aca

3. Verzend de CSR's naar uw certificeringsinstantie (CA) om deze te laten ondertekenen. Zorg ervoor dat de CA u de CA (en alle tussenliggende CA) certificaten van de Root verstrekt.

4. Upload de ondertekende certificaten, de certificaten van de Root CA (en elke andere intermediaire CA) op alle DB knooppunten met een Secure File Transfer Protocol (SFTP) client (bijvoorbeeld WinSCP).

Opmerking: De GN voor Deel A moet postgres zijn en Deel B kan de domeinnaam van de call bridge zijn, geen Onderwerp Alternate Name (SAN)-vermeldingen zijn vereist.

### Deel 2: Configuratie van gespreksbridge

Op de CB die de master DB beheert, volgt u deze stappen:

1. Typ de opdracht om de te gebruiken interface te selecteren:

#### database cluster localnon a

Dit maakt het mogelijk om interface "a" te gebruiken voor de DB-clustering.

2. Defineer de client-, server- en root-certificaten en de privétoetsen die door de DB-cluster moeten worden gebruikt met deze opdrachten:

#### DBD-cluster cerns <client\_key> <client\_crt> <ca\_crt>

#### database-cluster creaties <server\_key> <server\_crt> <client\_key> <client\_crt> <ca\_crt>

Opmerking: Dezelfde client - en servercertificaten kunnen worden gebruikt op andere CB - knooppunten die geclusterd worden wanneer u de privésleutels en certificaten overmaakt naar de andere knooppunten. Dit is mogelijk omdat de certificaten geen SAN's bevatten die hen aan een specifieke call bridge binden. Het wordt echter aanbevolen voor elk DB-knooppunt afzonderlijke certificaten te hebben.

3. Initialiseren van deze OB op de lokale CB als kapitein voor dit DB-cluster:

#### database cluster initialiseren

4. Op de CallBridges die deel zouden uitmaken van de geclusterde DB en de DB-slaven zouden zijn, voert deze opdracht uit nadat u stap 1 en 2 voor deel 2 hebt voltooid:

#### database-cluster aansluiten bij <Master CB IP-adres>

#### Bijvoorbeeld: database-cluster meedoen <10.48.36.61>

Dit initieert de OB-synchronisatie en kopieert de DB van de master-peer.

Opmerking: De lokale DB die bestonden voordat de **database cluster** werd gelanceerd, blijft bestaan tot het knooppunt uit de geclusterde DB is verwijderd. Zolang het knooppunt zich in het DB-cluster bevindt, wordt de lokale DB niet gebruikt.

### Netwerkdiagram

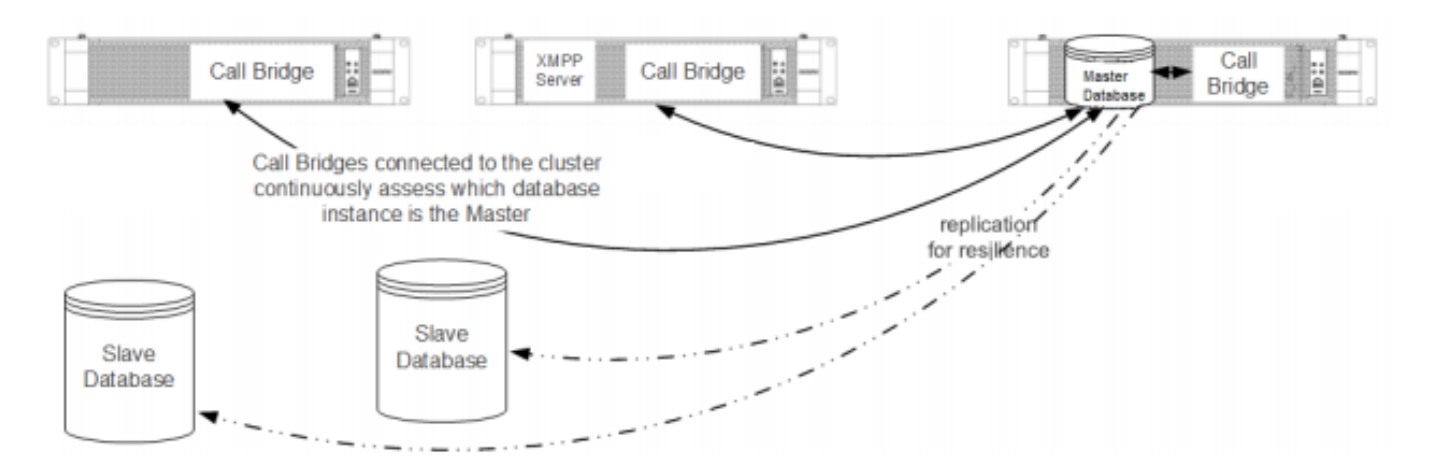

## Verifiëren

Gebruik dit gedeelte om te bevestigen dat de configuratie correct werkt.

Om de geclusterde DB status te controleren voert u deze opdracht uit op een van de knooppunten in de DB-cluster:

#### status van database-cluster

De output is vergelijkbaar met:

```
: Enabled
 Status
Nodes:
    10.48.36.61 : Connected Master
10.48.36.118 : Connected Slave
                       : Connected Slave ( In Sync )
    10.48.36.182 (me) : Connected Slave ( In Sync )
                       : 10.48.36.61
Node in use
    Interface
                        : a
    Certificates
    Server Key : dbclusterserver.key
    Server Certificate : dbclusterserver.cer
    Client Key : dbclusterclient.key
    Client Certificate : dbclusterclient.cer
    CA Certificate : vngtpRootca.cer
Last command
                    : 'database cluster join 10.48.36.61' (Success)
```

### Problemen oplossen

Deze sectie verschaft informatie die u kunt gebruiken om problemen met uw configuratie op te lossen.

Gebruik deze opdracht op het CLI om de huidige logbestanden met betrekking tot de DBclustering te bekijken:

#### sysloon

De loguitgangen voor de DB bevatten doorgaans de postgres-string, met de volgende voorbeelden:

Mar 30 12:39:04 local0.warning DBMaster postgres[20882]: [2-7] #011SQL statement "INSERT INTO domains(domain\_id, domain\_name, tenant\_id, target, priority, passcode\_separator) VALUES (inp\_domain\_id, inp\_domain\_name, inp\_tenant\_id, existing\_target, inp\_priority, inp\_passcode\_separator)" Mar 30 12:39:04 local0.warning DBMaster postgres[20882]: [2-8] #011PL/pgSQL function create\_or\_update\_matching\_domain(boolean,uuid,text,boolean,uuid,integer,integer,integer,text) line 61 at SQL statement Mar 30 12:39:04 local0.warning DBMaster postgres[20882]: [2-9] #011SQL statement "SELECT \* FROM create\_or\_update\_matching\_domain(TRUE, inp\_domain\_id, inp\_domain\_name, TRUE, inp\_tenant\_id, inp\_target\_true, 0, inp\_priority, inp\_passcode\_separator)" Mar 30 12:39:04 local0.warning DBMaster postgres[20882]: [2-10] #011PL/pgSQL function create\_matching\_domain(uuid,text,uuid,integer,integer,text) line 3 at SQL statement De <u>CMS-logverzamelaar</u> biedt een gebruikersvriendelijke gebruikersinterface (UI) om bestanden van de CMS-server te verzamelen. Hier zijn een paar typische DB-kwesties en oplossingen:

#### Probleem: DB-schemafout op een niet-master peer

| ERROR<br>Status                                                                                        | : Couldn't upgrade the schema<br>: Error                                                                            |
|----------------------------------------------------------------------------------------------------|----------------------------------------------------------------------------------------------------|
| Nodes:<br>10.48.54.75<br>10.48.54.76<br>10.48.54.119 (me)<br>Node in use                               | <pre>: Connected Master<br/>: Connected Slave ( In Sync )<br/>: Connected Slave ( In Sync )<br/>: 10.48.54.75</pre> |
| Interface                                                                                              | : a                                                                                                    |
| Certificates<br>Server Key<br>Server Certificate<br>Client Key<br>Client Certificate<br>CA Certificate | <pre>: dbclusterServer.key<br/>: dbserver.cer<br/>: dbclusterClient.key<br/>: dbclient.cer<br/>: Root.cer</pre>     |
| Last command <b>Oplossing</b> :                                                                        | : 'database cluster upgrade_schema' (Failed)                                                                        |

1. Draai eerst deze opdracht om de fout te verwijderen:

#### gegevensklasfout

2. Hierna volgt een upgrade van het DB-schema:

#### database-cluster upgrade\_schema

3. Controleer vervolgens de status van de DB-clustering met:

#### status van database-cluster

De logboeken tonen uitvoer vergelijkbaar:

```
Mar 30 11:22:45 user.notice acanosrv05 schema_builder: Upgrading schema with connect line
'connect_timeout=4 user=postgres host=127.0.0.1 port=9899 sslmode=verify-ca
sslcert=/srv/pgsql/client.crt sslkey=/srv/pgsql/client.key sslrootcert=/srv/pgsql/ca.crt '
Mar 30 11:22:45 user.notice acanosrv05 schema_builder: Using database name 'cluster'
Mar 30 11:22:45 user.notice acanosrv05 schema_builder: schema build on database cluster
complete
Mar 30 11:22:45 user.notice acanosrv05 schema_builder: Using CiscoSSL 1.0.1u.4.13.322-fips
(caps 0x4FABFFF)
Mar 30 11:22:45 user.notice acanosrv05 schema_builder: Using 0x1000115F
Mar 30 11:22:45 user.notice acanosrv05 schema_builder: INFO : Waiting for database cluster
to settle...
Mar 30 11:22:45 user.notice acanosrv05 schema_builder: INFO : Database cluster settled
Mar 30 11:22:45 user.notice acanosrv05 schema_builder: INFO : Database cluster settled
Mar 30 11:22:45 user.notice acanosrv05 schema_builder: INFO : Database cluster settled
Mar 30 11:22:45 user.notice acanosrv05 schema_builder: INFO : Database cluster settled
Mar 30 11:22:45 user.notice acanosrv05 schema_builder: Operation Complete
Mar 30 11:22:45 user.notice acanosrv05 dbcluster_watcher: Operation Complete
```

Probleem: Peer-knooppunten niet kunnen worden aangesloten op DB-masterknooppunt

Mar 31 10:16:59 user.info acanosrv02 sfpool: Health check 10.48.54.119: error (up = 1): could not connect to server: **Connection refused** #011Is the server running on host "10.48.54.119" and accepting #011TCP/IP connections on port **5432**?

Oplossing:

Gebruik deze stappen om sporen te verzamelen om problemen met de verbinding op te lossen:

1. Start het opdrachtdeksel **<interface>** op het niet-master (slaaf) knooppunt en stop de opname met **Ctrl-C** na een paar minuten.

2. Connect met een Secure File Transfer Protocol (SFTP) client naar de server en download het **.pcap-**bestand van de basismap:

| Sa / - Alero Lab/Resillient/Acanosrv02 - WinSCP          | -      |        | $\times$ |  |  |  |  |  |  |
|----------------------------------------------------------|--------|--------|----------|--|--|--|--|--|--|
| File Commands Mark Session View Help                     |        |        |          |  |  |  |  |  |  |
| Address /                                                |        | - 6    | 3        |  |  |  |  |  |  |
| 🛶 - 🐟 - 📄 📄 🏫 🤁 🔯 Find Files 🔐 Download - 🃝 Edit - 台 🗙 🕻 | Proper | ties 🛃 | 30       |  |  |  |  |  |  |
| 🛞 🖭 - 📦 Queue - 🎦 🛛 Transfer Settings Default -          | 100 -  |        |          |  |  |  |  |  |  |
| Alero Lab/Resillient/Acanosrv02                          |        |        |          |  |  |  |  |  |  |
|                                                          |        |        | ^        |  |  |  |  |  |  |
| 3444b417-9970-397e-5c1e175c-7026156                      | 9.dmp  |        |          |  |  |  |  |  |  |
| ACANO-MIB.txt                                            |        |        |          |  |  |  |  |  |  |
| ACANO-SYSLOG-MIB.txt                                     |        |        |          |  |  |  |  |  |  |
| admin-a-20170331-083612.pcap                             |        |        | - 64     |  |  |  |  |  |  |
| audit                                                    |        |        |          |  |  |  |  |  |  |
|                                                          |        |        |          |  |  |  |  |  |  |

3. Open het opnamebestand van Wireless-shark en filter op poort 5432 met **tcp.port==5432** om te controleren op verkeer tussen de niet-master peer en de DB-master.

4. Als er geen retourverkeer van de server is, is het waarschijnlijk dat een FW de poort tussen de logische locatie van de twee servers blokkeert.

Hier is een typische pakketvastlegging van een werkende verbinding tussen de client en de server:

In dit voorbeeld is de IP van de cliënt 10.48.54.119 en de server is 10.48.54.75.

|               | admin-a-20170331-083612.pcap                                               |              |              |          |                                                                                                    |  |  |  |  |  |  |
|---------------|----------------------------------------------------------------------------|--------------|--------------|----------|----------------------------------------------------------------------------------------------------|--|--|--|--|--|--|
| 1             | File Edit View Go Capture Analyze Statistics Telephony Wireless Tools Help |              |              |          |                                                                                                    |  |  |  |  |  |  |
| 4             | ▲ ■ I Ø I O Ø Ø Ø Ø Ø Ø Ø Ø Ø Ø I O Ø Ø Ø Ø                                |              |              |          |                                                                                                    |  |  |  |  |  |  |
| kp.port==5432 |                                                                            |              |              |          |                                                                                                    |  |  |  |  |  |  |
| N             | lo. Time                                                                   | Source       | Destination  | Protocol | Length Info                                                                                                |  |  |  |  |  |  |
|               | 54 2017-03-31 08:36:13.558867                                              | 10.48.54.119 | 10.48.54.75  | TCP      | 66 35826 → 5432 [SYN] Seq=0 Win=29200 Len=0 MSS=1460 SACK_PERM=1 WS=128                                    |  |  |  |  |  |  |
|               | 55 2017-03-31 08:36:13.558976                                              | 10.48.54.75  | 10.48.54.119 | TCP      | 66 5432 → 35826 [SYN, ACK] Seq=0 Ack=1 Win=29200 Len=0 MSS=1460 SACK_PERM=1 WS=128                         |  |  |  |  |  |  |
|               | 56 2017-03-31 08:36:13.559098                                              | 10.48.54.119 | 10.48.54.75  | TCP      | 60 35826 → 5432 [ACK] Seq=1 Ack=1 Win=29312 Len=0                                                          |  |  |  |  |  |  |
|               | 57 2017-03-31 08:36:13.559147                                              | 10.48.54.119 | 10.48.54.75  | PGSQL    | 62 >                                                                                                    |  |  |  |  |  |  |
|               | 58 2017-03-31 08:36:13.559169                                              | 10.48.54.75  | 10.48.54.119 | TCP      | 54 5432 → 35826 [ACK] Seq=1 Ack=9 Win=29312 Len=0                                                          |  |  |  |  |  |  |
|               | 59 2017-03-31 08:36:13.559710                                              | 10.48.54.75  | 10.48.54.119 | PGSQL    | 55 <                                                                                                    |  |  |  |  |  |  |
|               | 60 2017-03-31 08:36:13.559798                                              | 10.48.54.119 | 10.48.54.75  | TCP      | 60 35826 → 5432 [ACK] Seq=9 Ack=2 Win=29312 Len=0                                                          |  |  |  |  |  |  |
|               | 61 2017-03-31 08:36:13.560499                                              | 10.48.54.119 | 10.48.54.75  | TLSv1.2  | 257 Client Hello                                                                                           |  |  |  |  |  |  |
|               | 62 2017-03-31 08:36:13.560963                                              | 10.48.54.75  | 10.48.54.119 | TLSv1.2  | 2605 Server Hello, Certificate, Certificate Request, Server Hello Done                                     |  |  |  |  |  |  |
|               | 63 2017-03-31 08:36:13.561060                                              | 10.48.54.119 | 10.48.54.75  | TCP      | 60 35826 → 5432 [ACK] Seq=212 Ack=2553 Win=34304 Len=0                                                     |  |  |  |  |  |  |
| 4             | 64 2017-03-31 08:36:13.564761                                              | 10.48.54.119 | 10.48.54.75  | TLSv1.2  | 2983 Certificate, Client Key Exchange, Certificate Verify, Change Cipher Spec, Encrypted Handshake Message |  |  |  |  |  |  |
|               | 65 2017-03-31 08:36:13.564810                                              | 10.48.54.75  | 10.48.54.119 | TCP      | 54 5432 → 35826 [ACK] Seq=2553 Ack=3141 Win=36224 Len=0                                                    |  |  |  |  |  |  |
|               | 66 2017-03-31 08:36:13.568036                                              | 10.48.54.75  | 10.48.54.119 | TLSv1.2  | 1688 New Session Ticket, Change Cipher Spec, Encrypted Handshake Message                                   |  |  |  |  |  |  |
|               | 67 2017-03-31 08:36:13.568194                                              | 10.48.54.119 | 10.48.54.75  | TCP      | 60 35826 → 5432 [ACK] Seq=3141 Ack=4187 Win=37632 Len=0                                                    |  |  |  |  |  |  |
|               | 68 2017-03-31 08:36:13.568551                                              | 10.48.54.119 | 10.48.54.75  | TLSv1.2  | 124 Application Data                                                                                       |  |  |  |  |  |  |
|               | 69 2017-03-31 08:36:13.570438                                              | 10.48.54.75  | 10.48.54.119 | TLSv1.2  | 406 Application Data                                                                                       |  |  |  |  |  |  |
|               | 70 2017-03-31 08:36:13.571070                                              | 10.48.54.119 | 10.48.54.75  | TLSv1.2  | 120 Application Data                                                                                       |  |  |  |  |  |  |
|               | 71 3017 02 21 00.26.12 571730                                              | 10 40 64 76  | 10 49 54 110 | TI Cut 0 | 102 Application Data                                                                                       |  |  |  |  |  |  |

## Gerelateerde informatie

Voor meer informatie hoe u problemen met probleemoplossing kunt oplossen, en andere vragen over Databasecluster, zie de FAQ's in deze links:

- Waarom moet ik ze op verschillende locaties plaatsen wanneer clusteringservers
- We hebben een database cluster, en ik zie een database fout of waarschuwing in het logboek. Wat moet ik doen?
- Een of meer van de databases servers zijn niet aangesloten of zijn niet verbonden in de status "Sync". Wat moet ik doen?
- Wat doe ik als er geen basisdatabase is
- Hoe verplaats ik de master database
- Technische ondersteuning en documentatie Cisco Systems